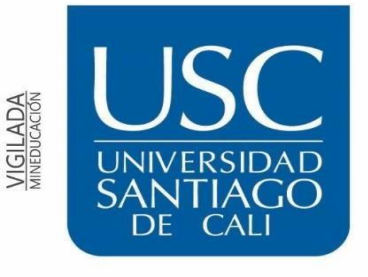

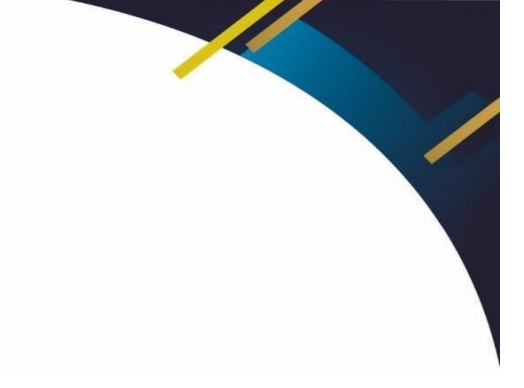

## UNIVERSIDAD SANTIAGO DE CALI

Para activar el restablecimiento de contraseña en línea, debes realizar por única vez el siguiente proceso:

Si ya lo realizaste debes seguir el instructivo Restablecimiento de contraseña correo institucional

- 1. Ingresa al siguiente enlace: https://portal.office.com
- 2. Ingresa tu correo institucional.

| Iniciar s        | esión                        |  |
|------------------|------------------------------|--|
| usc.prueba@      | Pusc.edu.co                  |  |
| ¿No tiene una    | cuenta? Cree una.            |  |
| Iniciar sesión ( | ion una llave de seguridad 🕥 |  |

3. Ingresa tu contraseña.

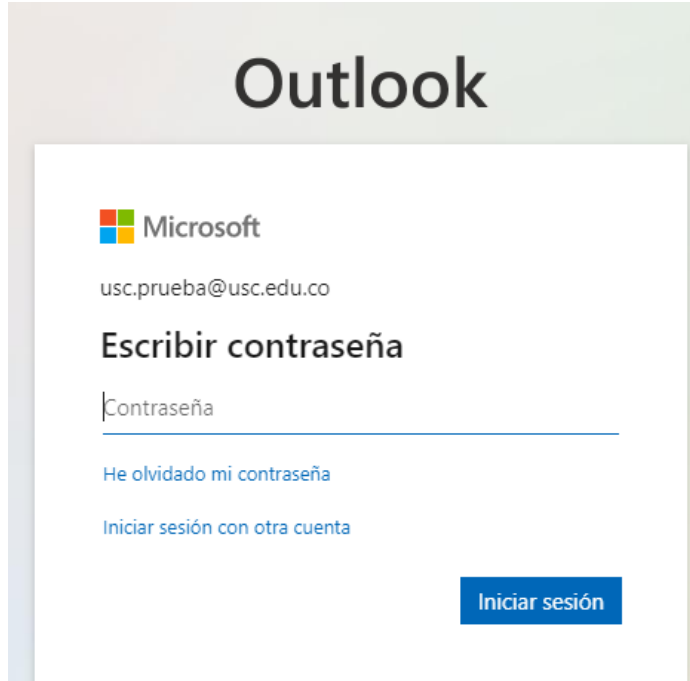

| 4. | Le das | en el | botón | "siguiente" | , |
|----|--------|-------|-------|-------------|---|
| •• | Le aus | on or | ooton | Siguience   |   |

| Outlook                                                                             |
|-------------------------------------------------------------------------------------|
|                                                                                     |
| Microsoft                                                                           |
| usc.prueba@usc.edu.co                                                               |
| Se necesita más información                                                         |
| Su organización necesita más información para garantizar la seguridad de la cuenta. |
| Usar otra cuenta                                                                    |
| Más información                                                                     |
| <u>Siguiente</u>                                                                    |

5. Te saldrá el siguiente aviso, el cual vas a llenar con tus datos personales.

No pierda el acceso a su cuenta.

Para asegurarnos de que pueda restablecer su contraseña, necesitamos recopilar información para poder comprobar su identidad. No usaremos esta información para enviarle correo no deseado, sino para que su cuenta sea más segura. Tendrá que configurar al menos 2 de las opciones siguientes.

| Teléfono de aute | nticación no está configurado. Configurarlo ahora          |
|------------------|------------------------------------------------------------|
| Correo electróni | co de autenticación no está configurado Configurarlo ahora |
|                  |                                                            |
| Finalizar        | cancelar                                                   |

6. Primero configuras el teléfono de autenticación, diligencias tu número de celular y le das en enviarme mensaje de texto, luego de eso ingresas el código que te envíen.

| Colombia  | e autentica  | ción               | ~                 |            |               |
|-----------|--------------|--------------------|-------------------|------------|---------------|
| 316838301 | 14           |                    |                   |            |               |
| env       | iarme me     | nsaje de texto     | llam              | narme      |               |
| Hemos env | iado a su te | eléfono un mensaje | e de texto con ur | n código d | de verificaci |
|           |              |                    |                   | 1          | Comproba      |

## 7. Luego de ingresar el cogido le das en comprobar.

| No pierda el acceso a su cuenta.                                               |      |
|--------------------------------------------------------------------------------|------|
| Compruebe su número de teléfono de autenticación siguiente.                    |      |
| Teléfono de autenticación                                                      |      |
| Colombia (+57) 🗸                                                               |      |
| 3168383014                                                                     |      |
| enviarme mensaje de texto llamarme                                             |      |
| Hemos enviado a su teléfono un mensaje de texto con un código de verificación. |      |
| tracac                                                                         |      |
| Comprobar reinter                                                              | ntar |
|                                                                                |      |

8. Ahora ingresas tu correo personal y le das en enviarme mensaje de correo electrónico, llegará un código el cual debes ingresar y darle en comprobar.

| Compruebe su dirección de correo electrónico de autenticac  | ión a continuación. N  | No use su dirección de correo electrónico de trabajo o escuela princi |
|-------------------------------------------------------------|------------------------|-----------------------------------------------------------------------|
| Correo electrónico de autenticación                         |                        |                                                                       |
| valeriaalfonso153@gmail.com                                 |                        |                                                                       |
| Enviarme un mensaje de correo electrónico                   |                        |                                                                       |
| Encontrará un mensaje de correo electrónico con un código d | e verificación en su b | andeja de entrada.                                                    |
|                                                             | Comprobar              | reintentar                                                            |
|                                                             | Comprobar              | reintentar                                                            |

9. Cuando ambas opciones estén de color verde, das clic en finalizar.

## No pierda el acceso a su cuenta.

Gracias. Usaremos la información siguiente para recuperar su cuenta si olvida la contraseña. Haga clic en "Finalizar" para cerrar esta página.

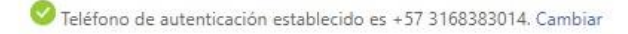

🥝 Correo electrónico de autenticación establecido es valeriaalfonso153@gmail.com. Cambiar

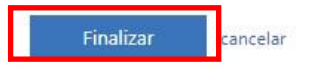